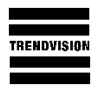

1. Программа TrendVision DirectUSB работает под OC Windows XP, Windows 7 и Windows 8. Для Windows 8 необходимо отключать проверку цифровую подпись драйверов (здесь описано как) и устанавливать драйвера вручную.

Вы должны войти в систему ПК с правами администратора.

2. Скачайте, сохраните и распакуйте папку http://trendvision.su/data/TrendVision\_USB.zip. Программа не требует установки, просто сохраните распакованную папку TrendVision\_USB на жестком диске своего компьютера. Драйвера для устройств хранятся в папке Driver. Сама программа - DirectUSB.exe. Иконку этой программы можно скопировать на рабочий стол компьютера.

3. Скачайте на ПК восстанавливающую прошивку. Восстанавливающая прошивка должна иметь расширение .elf.

4. Выключите видеорегистратор.

5. Удерживая кнопку REC (вторая кнопка слева), подключите регистратор к компьютеру. Компьютер определит новое устройство и самостоятельно установит драйвера. Можно отпустить кнопку REC.Откройте диспетчер устройств и проверьте правильность установки нового устройства AmbarellaEvalutionBoard 1.2.3.0:

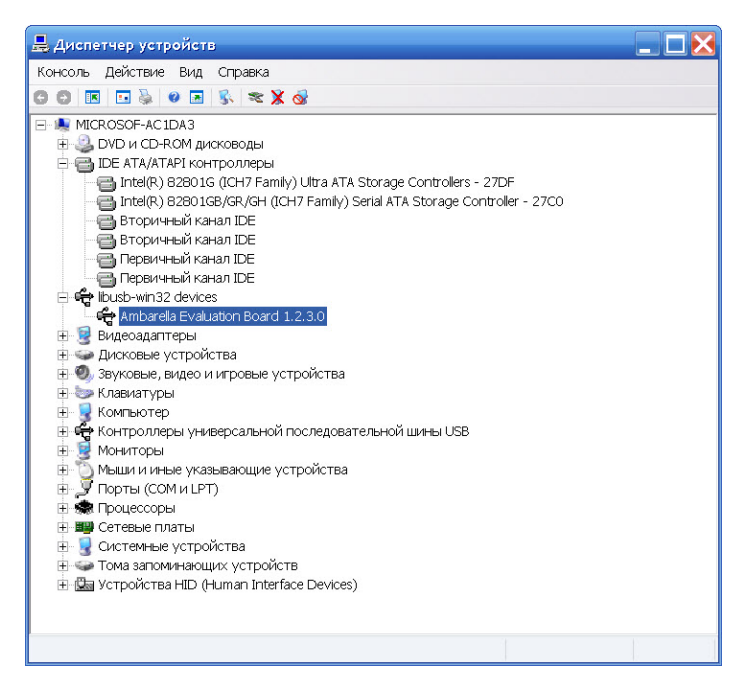

6. Если драйвера не установились, необходимо установить их вручную. Для этого в диспетчере устройств выберите новое устройство. Нажмите на правую кнопку мыши, «обновить драйвера». Выбрать пункт «Установка из указанного места» и нажать на кнопку «Далее».

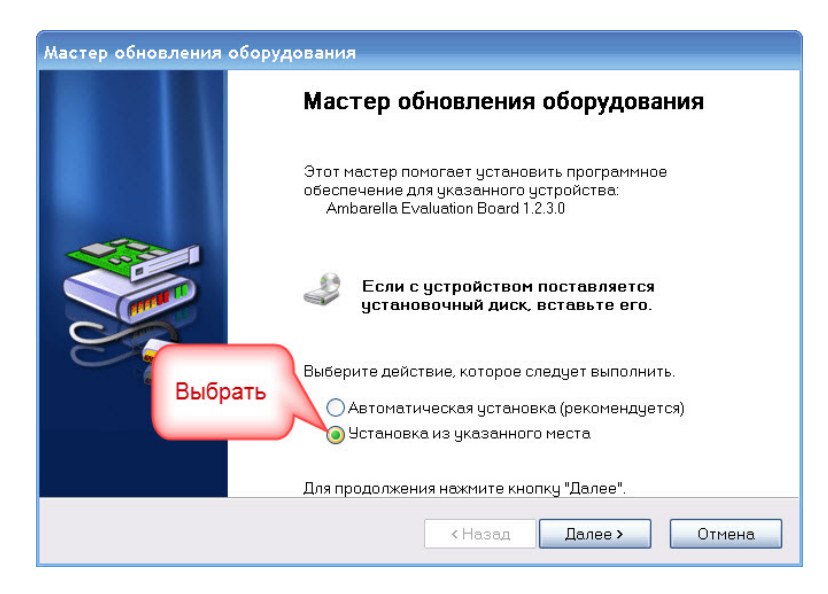

7. Выбрать пункт «Включить следующее место поиска». Выбрать место, где хранится сохраненная nanka TrendVision\_USB/Driver и нажать на кнопку «Далее».

8. Мастер обновления оборудования должен установить драйвер:

| Мастер обновления оборудования                                                                            |                                                       |                        |                                    |
|----------------------------------------------------------------------------------------------------|-------------------------------------------------------|------------------------|------------------------------------|
| Задайте параметры поиска и установи                                                                       | и.                                                    |                        |                                    |
| <ul> <li>Выполнить поиск наиболее подходя</li> </ul>                                                      | щего драйвера в ука                                   | занных м               | іестах.                            |
| Используйте флажки для сужения и<br>умолчанию локальные папки и съем<br>подходящий драйвер.               | ли расширения обла<br>ные носители. Буде              | сти поис<br>т установ  | ка, включающей по<br>злен наиболее |
| ныбрать Поиск на сменных носителях (                                                                      | дискетах, компакт-ді                                  | исках)                 | выбрать                            |
| Включить следующее место п                                                                                | риска:                                                |                        |                                    |
| F:\TrendVision_USB\Driver                                                                                 | -                                                     | <b>~</b>               | Обзор                              |
| 🔵 Не выполнять поиск. Я сам выберу н                                                                      | ужный драйвер.                                        |                        |                                    |
| Этот переключатель применяется д<br>Windows не может гарантировать, ч<br>подходящим для имеющегося оборуд | (ля выбора драйвер:<br>то выбранный вами,<br>цования. | а устройс<br>црайвер ( | тва из списка.<br>Будет наиболее   |
|                                                                                                    |                                                       |                        |                                    |
|                                                                                                    | < Назад                                               | Далее                  | > Отмена                           |

9. Драйвер устройства по умолчанию должен установиться по адресу C:\WINDOWS\system32\drivers\libusb0\_ambarella\_1\_2\_3\_0.sys

10. После установки драйверов, запустите программу DirectUSB.exe. В окне Board выберите модель вашего регистратора (MR-700\_ver.). Установите галочки Firmware и Verify. В окне Choose выберите путь к файлу прошивки.

| Config    |                 |                  | зыбрать<br>модель |            |         | Connect         |
|-----------|-----------------|------------------|-------------------|------------|---------|-----------------|
| Board: tv | -q5nv           | DRAM:            | Y                 | Core:      | Edit    | DownLoad        |
| )ownload  | Memory Option   | MAC              |                   |            | _       | MemoryTest      |
| O Boot    | Load ycta       | ювить            | 🗌 HAL             | установит  | Change  | Upload          |
| • Firm    | ware Programm   | ing              | Verify            |            | Cilbuse | EraseNand       |
| D:\ΠΡΟ    | ГРАММА\Q5 на    | A5\1.19\1_19.elf |                   | ×          | Choose  |                 |
| ⊖ Kerr    | nel             |                  |                   | ×          | Choose  | указать<br>путь |
| ✓ DSP     | 'Images Directo | ry               |                   | *          | Choose  |                 |
|           |                 |                  |                   |            |         |                 |
|           | Idle            | Time: 00         | D:00 Lev          | vel: DEBUG | v Clear |                 |
| Status:   |                 |                  |                   |            |         |                 |
| Status:   |                 |                  |                   |            |         |                 |
| Status:   |                 |                  |                   |            |         |                 |
| Status:   |                 |                  |                   |            |         | 2               |

ВНИМАНИЕ: файлы прошивки должны иметь расширение .elf

11. Нажмите на кнопку Connect. Если соединение с программой произошло успешно, индикатор Status-OK и окрасится в зеленый цвет.

| DirectUSB TrendVision                                                                                                    | www.trend-vision.ru                                                                                                    |          |        |            |
|----------------------------------------------------------------------------------------------------|----------------------------------------------------------------------------------------------------|----------|--------|------------|
| Config                                                                                                    |                                                                                                    |          | нажать | Connect    |
| Board: tv-q5nv                                                                                                    | DRAM: Core                                                                                                    |          | Edit   | DownLoad   |
| Download Memory Option                                                                                                    | MAC                                                                                                    |          |        | MemoryTest |
| O Boot Loader (Amboo                                                                                                    | t) 🗌 HAL                                                                                                    |          |        | Upload     |
|                                                                                                    |                                                                                                    | *        | Choose |            |
| <ol> <li>Firmware Programmi</li> </ol>                                                                                                    | ng 🔽 Verify                                                                                                    |          |        | EraseNand  |
| D:\ПРОГРАММА\Q5 на А                                                                                                    | 45\1.19\1_19.elf                                                                                                    | <b>~</b> | Choose |            |
| O Kernel                                                                                                    |                                                                                                    |          |        |            |
|                                                                                                    |                                                                                                    | *        | Choose |            |
| DSP Images Director                                                                                                    | у                                                                                                    |          |        |            |
|                                                                                                    |                                                                                                    | ~        | Choose |            |
| Status:                                                                                                    | Time: 00:00 Level:                                                                                                    | DEBUG    | Clear  | ]          |
| AMBA_USB_Simple_Respon<br>AMBA_USB_Simple_Respon<br>nguiny arch=0<br>AMBA_USB_Simple_Comme<br>AMBA_USB_Simple_Comme<br>AMBA_USB_Simple_Respon<br>AMBA_USB_Simple_Respon<br>AMBA_USB_Init(1) | se. (0.0x55525350.0x2,0x0,0x0,-2)<br>sel falled<br>nd: (0x0,0x6,0x2,0xc00ff00,0x39005544)<br>nd: (0)<br>se: (0x0000000,0x0000000)<br>se. (0.0x55525350,0x0,0x0,0x0,0) |          |        |            |

12. Перед прошивкой необходимо очистить NAND-память регистратора. Нажмите на кнопку EraseNand. В случае успешного очищения памяти индикатор Status— ОК и окрасится в зеленый цвет.

| lownload Memory Optio                                                                                                    | n MAC                                                                                                    |                                                                      |              | (     | 07 |        | MemoryTe | st |
|----------------------------------------------------------------------------------------------------|----------------------------------------------------------------------------------------------------|----------------------------------------------------------------------|--------------|-------|----|--------|----------|----|
|                                                                                                    | -43                                                                                                    | -                                                                    |              |       | п  | амяти  |          | _  |
| O Boot Loader (Ambo                                                                                                    | iot)                                                                                                    | HAL                                                                  |              |       |    | Choose | Upload   |    |
| Firmware Programmer Programmer | ning                                                                                                    | ✓ Veri                                                               | fy           |       |    | CHOUSE | EraseNan | 4  |
| D:\ПРОГРАММА\Q5 на                                                                                                    | A5\1.19\1_19.elf                                                                                                    |                                                                      |              |       | -  | Choose |          |    |
| O Kernel                                                                                                    |                                                                                                    |                                                                      |              |       |    |        |          |    |
|                                                                                                    |                                                                                                    |                                                                      |              |       |    | Choose |          |    |
| DSP Images Directo                                                                                                    | bry                                                                                                    |                                                                      |              |       |    |        |          |    |
|                                                                                                    |                                                                                                    |                                                                      |              |       |    | Choose |          |    |
| CT                                                                                                    | атус<br>ОК                                                                                                    |                                                                      |              |       |    |        |          |    |
| Status: OR                                                                                                    | Time: 00                                                                                                    | D:03 L                                                               | _evel:       | DEBUG | ~  | Clear  |          |    |
| MBA_USB_Simple_Respond<br>MBA_Erase_Flash get respondent<br>MBA_USB_Simple_Respond<br>MBA_USB_Simple_Respondent<br>MBA_Erase_Flash get respondent<br>MBA_Erase_Flash succus<br>MBA_USB_EraseFlash 00<br>MBA_USB_EraseFlash 00                                                                                                    | nse. (0,0x5552535<br>ponse progress:99<br>onse: (0x0493F690,<br>onse. (0,0x5552535<br>ponse progress:10<br>stul<br>one[0]!! | 0.0x0.0x63.0xi<br>3 ret0<br>0x0493F68C)<br>0.0x0.0x64.0xi<br>00 ret0 | D.O)<br>D.O) |       |    |        |          |    |

13. Для загрузки прошивки необходимо нажать на кнопку DownLoad. В случае успешной установки прошивки индикатор Status— ОК и окрасится в зеленый цвет.

| 👷 DirectUSB TrendVision www. trend-vision. ru                                                                                                    |       |        |            |
|----------------------------------------------------------------------------------------------------|-------|--------|------------|
| Config                                                                                                    | про   | ошивки | Connect    |
| Board: tv-q5nv V DRAM: V Core:                                                                                                    |       | Ean    | DownLoad   |
| Download Memory Option MAC                                                                                                    |       |        | MemoryTest |
| O Boot Loader (Amboot)                                                                                                    |       |        | Upload     |
|                                                                                                    | *     | Choose |            |
| Firmware Programming Verify                                                                                                    |       |        | EraseNand  |
| D:\ПРОГРАММА\Q5 на A5\1.19\1_19.elf                                                                                                    | ~     | Choose |            |
| O Kernel                                                                                                    |       |        |            |
|                                                                                                    | ~     | Choose |            |
| ✓ DSP Images Directory                                                                                                    |       |        |            |
|                                                                                                    | ~     | Choose |            |
| Статус<br>ОК                                                                                                    |       |        |            |
| Status: 😜 Time: 00:12 Level: DEB                                                                                                    | iUG 💽 | Clear  |            |
| BST:         success         (2014)           BLD:         success         (15976)           HAL:         success         (15940)           PRI:         success         (15910)           PRI:         success         (15910)           DGM:         success         (15910)           POM:         success         (15910)           POM:         success         (15910)           POS:         success         (159632)           Firmware:         Proversition         Success!           Reint start wat.         Success!         Success! |       |        |            |
| <                                                                                                    |       | >      |            |
|                                                                                                    |       |        |            |

14. Отсоедините видеорегистратор от компьютера и обязательно нажмите на кнопку RESET.

15. Войдите в меню регистратора и ОБЯЗАТЕЛЬНО сделайте сброс на заводские установки "Default setting" "СБРОС НАСТРОЕК.

16. Перезагрузить регистратор (выключить и включить питание).

17. После восстановления установите последнюю прошивку с помощью карты памяти и обновите базу данных радаров